## How to integrate your Google Drive in Canvas

You will authorize your Google Drive account in two places in Canvas, once in your overall settings, and once per each course. It is important to use your Google Drive for giving files to students, as Canvas has a small data limit, which you will need for your exams.

Log into Canvas and click the Account button at the top left of the page, then Settings in the menu

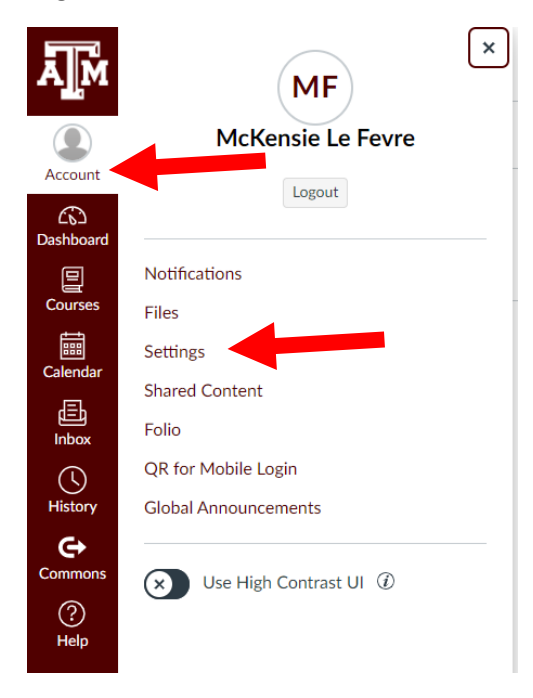

Make sure your email address on the right is your @tamu.edu address (not @bio.tamu.edu) and click the "Google Drive" link under Other Services.

| McKensie Le Fevre's Settings                                                                                                    |                                                        |                                      | Ways to Contact<br>Email Addresses      |         |
|----------------------------------------------------------------------------------------------------|--------------------------------------------------------|--------------------------------------|-----------------------------------------|---------|
|                                                                                                    |                                                        |                                      |                                         |         |
| This name will be used for grading.                                                                                                    |                                                        | + Email Address                      |                                         |         |
| Display Name:                                                                                                    | McKensie Le Fevre                                      |                                      |                                         |         |
|                                                                                                    | People will see this name in discussions, messages and | comments.                            | Other Contacts                          | Туре    |
| Sortable Name:                                                                                                    | Le Fevre, McKensie                                     |                                      | + Contact Method                        |         |
|                                                                                                    | This name appears in sorted lists.                     |                                      |                                         |         |
| Language:                                                                                                    | System Default (English (US))                          |                                      |                                         |         |
| Time Zone:                                                                                                    | Central Time (US & Canada)                             |                                      | 🗞 Edit Settings                         |         |
| Web Services                                                                                                    |                                                        |                                      | 읍 Set Up Multi-Factor<br>Authentication |         |
| Canvas can make your life a lot easier by tying itself in with the web tools you already use. Click any of the services in "Other Services" to see what we mean. |                                                        |                                      | J Download Subm                         | issions |
| 🗹 Let fellow (                                                                                                    | course/group members see which services I'v            | e linked to my profile               |                                         |         |
| Registere                                                                                                    | ed Services                                            | Other Services                       |                                         |         |
|                                                                                                    |                                                        | Click any service below to register: |                                         |         |
|                                                                                                    |                                                        | 6 Google Drive                       |                                         |         |
|                                                                                                    |                                                        | S Skype                              |                                         |         |

C Twitter

This will create a pop-up, click Authorize Google Drive Access

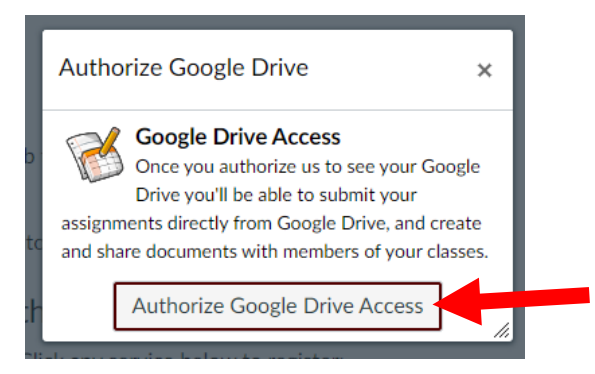

This will bring up a Sign in area to choose an account, you need to choose the @tamu.edu account. I show you the two accounts here to say DO NOT choose the gmail.com account.

| G Sign in with Google |                                          |  |  |  |
|-----------------------|------------------------------------------|--|--|--|
|                       |                                          |  |  |  |
|                       | Choose an account                        |  |  |  |
| to continue to Canvas |                                          |  |  |  |
| ۲                     | Mckensie LeFevre<br>@gmail.com           |  |  |  |
| М                     | McKensie Daugherty<br>mckensied@tamu.edu |  |  |  |

## **Click Allow**

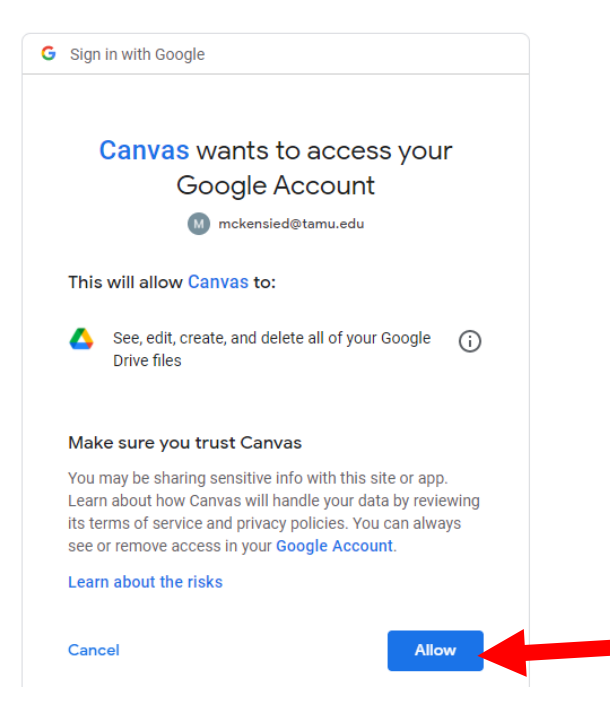

This will now show as authorized in your settings:

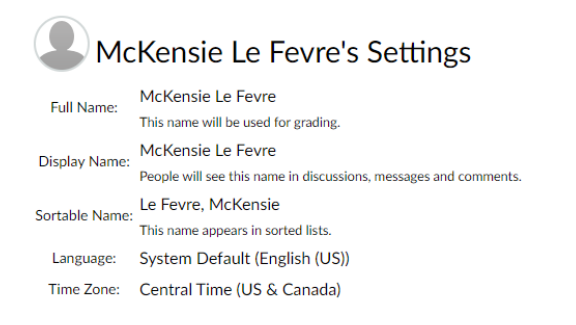

## Web Services

Canvas can make your life a lot easier by tying itself in with the web tools you already use. Click any of the services in "Other Services" to see what we mean.

Let fellow course/group members see which services I've linked to my profile

| Registered Services                     | Other Services                      |  |
|-----------------------------------------|-------------------------------------|--|
| 🔼 Google Drive                          | Click any service below to register |  |
| view your profile mckensied@tamu.edu 2* | Skype                               |  |
|                                         | E Twitter                           |  |

Now we need to authorize your course to access your google drive. Enter your specific Canvas course, click "Google Drive":

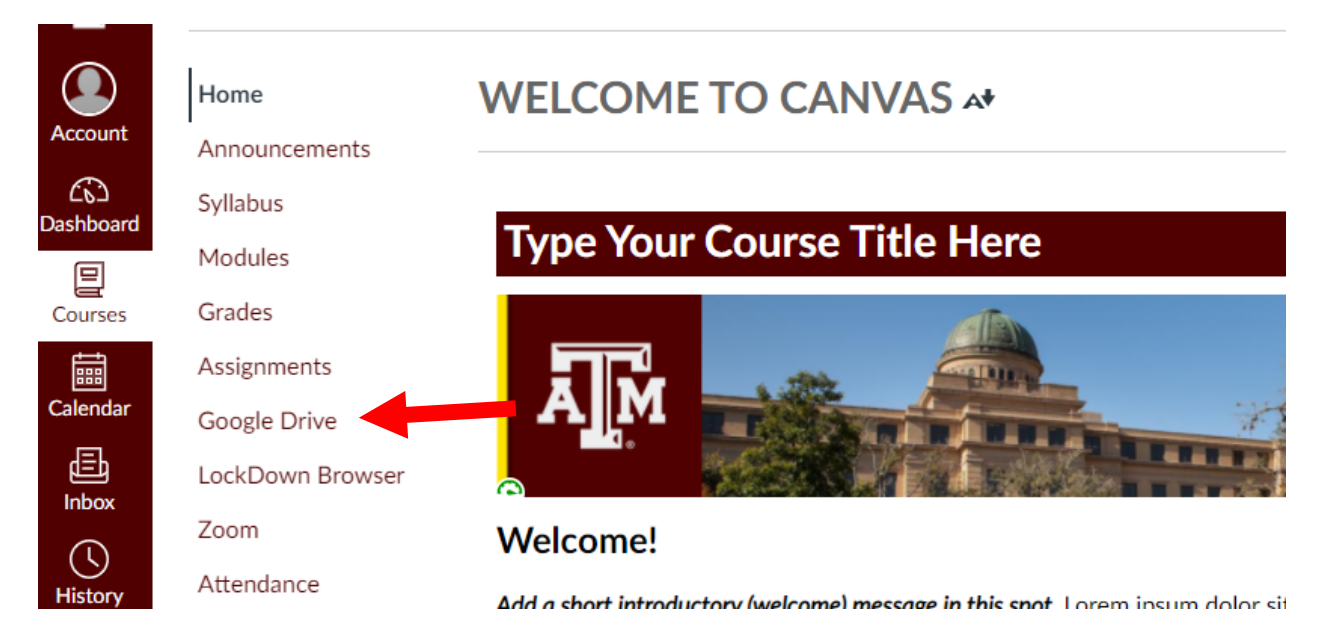

If you are integrated, it's possible your Drive will already have shown up, if not Authorize it:

## Log In

You need to authorize this integration in order to use it. Please sign in to your Google account and authorize this integration.

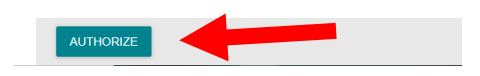

This area will now show your Google Drive:

| Searc   | Search                                              |   |  |
|---------|-----------------------------------------------------|---|--|
| Folders |                                                     |   |  |
| 0       | Allies Across Aggieland Story Post (File responses) | > |  |
| 0       | Biology                                             | > |  |
| 0       | Example                                             | > |  |
| 0       | Example                                             | > |  |
| 0       | Fall 2020 Upload Area                               | > |  |
| 0       | Intro Videos                                        | > |  |

Now, do not panic, your students CANNOT see your Google Drive. They cannot see this page and they cannot access the files or folders. This is just you linking Canvas to Google Drive. This part of the integration is done. Go to the Module Instructions to learn how to link files into modules to share them with your students.